## Fenster auf zweiten Desktop verschieben

Haben Sie einen zweiten Desktop unter Windows 10 geöffnet, können Sie Ihre aktiven Fenster dorthin verschieben. Wir zeigen Ihnen, wie das funktioniert.

## Fenster unter Windows 10 auf anderen Desktop verschieben

|                                  |                               |                                                                                                    |                     |                                                                                                    |                                                  |                                     | Sec. 1                                                       |                                                              |                           |             |
|----------------------------------|-------------------------------|----------------------------------------------------------------------------------------------------|---------------------|----------------------------------------------------------------------------------------------------|--------------------------------------------------|-------------------------------------|--------------------------------------------------------------|--------------------------------------------------------------|---------------------------|-------------|
| Pauleikoib                       |                               |                                                                                                    |                     |                                                                                                    |                                                  |                                     |                                                              |                                                              |                           |             |
| (repletions)                     |                               |                                                                                                    |                     |                                                                                                    |                                                  |                                     |                                                              |                                                              |                           |             |
|                                  |                               |                                                                                                    |                     |                                                                                                    |                                                  |                                     |                                                              |                                                              |                           |             |
|                                  |                               |                                                                                                    |                     |                                                                                                    |                                                  |                                     |                                                              |                                                              |                           |             |
| B                                |                               |                                                                                                    |                     |                                                                                                    |                                                  |                                     |                                                              |                                                              |                           |             |
| Biddatanday Antionos             |                               |                                                                                                    |                     |                                                                                                    | Casting .                                        |                                     |                                                              |                                                              |                           |             |
| Gree Bellitero                   | Explorer                      | And in case of the local division of the local division of the loc |                     |                                                                                                    | Setungs                                          |                                     |                                                              |                                                              | × 1                       |             |
|                                  | Datei Start Freigeben Ansicht |                                                                                                    |                     |                                                                                                    | Einstellungen                                    |                                     | Lin                                                          | istellung suchen                                             | ^<br>_                    |             |
|                                  | 1 🛆 + Schnellzugriff          |                                                                                                    | - C Schnellzugriff  | durchsuchen ,P                                                                                                  |                                                  |                                     | -                                                            | _                                                            | and the owner where the   |             |
|                                  | Schnelzugriff A Häufig ver    | rwendete Ordner (6)                                                                                                    | Downloads           |                                                                                                    |                                                  | ÷                                   |                                                              |                                                              | - and the second          |             |
| Unbenannt                        | Downloads of Die              | iser PC                                                                                                    | Dieser PC           |                                                                                                    | System<br>Arzirge,<br>Bonachischtigungen,        | Eluctooth Drucker<br>Maus, Tastanar | Netzwerk & Internet<br>WLAN, Flugzeugenodus<br>Ethernet, VPN | Personalisterung<br>Hintergrund,<br>Sporthikhschurm, Fachen, | Contraction of the second |             |
| Concept of the                   | Dokumente                     | kumente<br>ser PC                                                                                                    | Bilder<br>Dieser PC |                                                                                                    | Suche, inergie                                   |                                     |                                                              | Sounds                                                       |                           |             |
|                                  | 😰 Musik                       | sik                                                                                                    | Videos<br>Dieser PC |                                                                                                    | Q                                                | 0                                   | (1+                                                          | д                                                            |                           |             |
| -                                | CineDrive                     | nwendete Dateien (2)                                                                                                    |                     |                                                                                                    | Kawten                                           | A⊐*<br>Zeit & Sprache               | Erleichterte Bedienung                                       | Detenschutz                                                  | Eller C                   |             |
| Concernant of the second         | Dieser PC                     |                                                                                                    |                     |                                                                                                    | Anneldesptionen und<br>Lintemehmensbereichsk     | Control of Control of Control       | Bildschiemkape, hoher<br>Kontrast                            | Mikoton                                                      |                           |             |
| -                                | Desktop Unbenannt             | Unbenar<br>EA                                                                                                    | int                 |                                                                                                    |                                                  |                                     |                                                              |                                                              |                           |             |
| 100 C (200-                      | Downloads                     |                                                                                                    |                     |                                                                                                    | 0                                                |                                     |                                                              |                                                              |                           |             |
|                                  | Videos                        | Verschieben nach                                                                                                    | Desktop 2           | 2                                                                                                    | Update &<br>Wiedenterstellung<br>Windows Update, |                                     |                                                              |                                                              |                           |             |
|                                  | Lokaler Datent                | Schließen                                                                                                    | A                   |                                                                                                    | Sirberung,<br>Wiederhanstellung                  |                                     |                                                              |                                                              |                           |             |
| Sec. 19                          | RECOVER (F:)                  |                                                                                                    |                     |                                                                                                    | e                                                |                                     |                                                              |                                                              |                           |             |
|                                  | RECOVER (F:) V                |                                                                                                    |                     |                                                                                                    | 1                                                |                                     |                                                              |                                                              |                           |             |
| The second                       | 8 Elemente                    |                                                                                                    | _                   |                                                                                                    |                                                  | and the second second               |                                                              |                                                              |                           |             |
| Contraction of the second second |                               |                                                                                                    |                     |                                                                                                    |                                                  |                                     |                                                              |                                                              |                           |             |
|                                  |                               |                                                                                                    |                     |                                                                                                    |                                                  |                                     |                                                              |                                                              |                           |             |
|                                  |                               |                                                                                                    | 1                   |                                                                                                    |                                                  |                                     |                                                              |                                                              |                           |             |
|                                  |                               | /                                                                                                    |                     | 1                                                                                                    |                                                  |                                     |                                                              |                                                              |                           |             |
| 방송은방송                            |                               |                                                                                                    | 1                   | 1                                                                                                    | the second second                                |                                     |                                                              |                                                              |                           |             |
|                                  |                               | 6                                                                                                    |                     | 2                                                                                                    |                                                  |                                     |                                                              |                                                              |                           |             |
|                                  |                               | Bler                                                                                                    |                     | 1                                                                                                    | 1                                                |                                     |                                                              |                                                              |                           |             |
|                                  |                               | 22                                                                                                    |                     |                                                                                                    | Sam 1 ye                                         | -                                   |                                                              |                                                              |                           |             |
|                                  |                               |                                                                                                    |                     |                                                                                                    |                                                  |                                     |                                                              |                                                              |                           |             |
|                                  |                               |                                                                                                    |                     | -                                                                                                    | $\oplus$                                         |                                     |                                                              |                                                              |                           |             |
|                                  |                               |                                                                                                    |                     |                                                                                                    |                                                  |                                     |                                                              |                                                              |                           |             |
|                                  |                               |                                                                                                    | 11                  | 1999 - 1999 - 1999 - 1999 - 1999 - 1999 - 1999 - 1999 - 1999 - 1999 - 1999 - 1999 - 1999 - 1999 - 1999 - 1999 - |                                                  |                                     |                                                              |                                                              |                           |             |
| Search the                       | web and Windows               |                                                                                                    | ê 📙 â               |                                                                                                    |                                                  |                                     |                                                              | × 🖪                                                          | 20:12<br>15.03.2015       | Windows 10: |

Fenster verschieben

- Unten links in der Taskleiste klicken Sie auf den Button "Aufgabenansicht". Hier erscheinen alle geöffneten Fenster auf Ihrem aktuellen Desktop.
- Klicken Sie mit der rechten Maustaste auf das gewünschte Fenster und wählen Sie unter "Verschieben nach" den richtigen Desktop aus.
- Hinweis: In der aktuellen Technical Preview von Windows 10 lassen sich die Fenster noch nicht per Drag & Drop in den neuen Desktop ziehen. Diese Funktion soll laut Microsoft aber noch folgen.